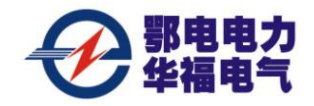

### 尊敬的顾客

感谢您购买、使用武汉鄂电电力试验设备有限公司、武汉鑫华福电力设备有限公司生产 EDHZC—3A 电缆故障测试仪。在您初次使用该仪器前,请您详细地阅读本使用说明书,将可帮助您熟练地使用本仪器。

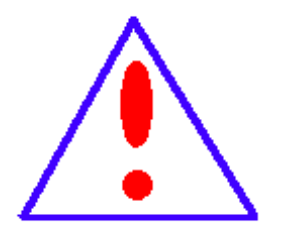

我们的宗旨是不断地改进和完善公司的产品,因此您所使用的仪器 可能与使用说明书有少许的差别。如果有改动的话,我们会用附页方式 告知,敬请谅解!您有不清楚之处,请与公司售后服务部联络,我们定 会满足您的要求。

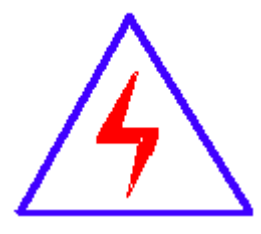

由于输入输出端子、测试柱等均有可能带电压,您在插拔测试线、电 源插座时,会产生电火花,小心电击,避免触电危险,注意人身安全!

| 公司地址:  | 武汉市汉口古田二路汇丰 企业总部丰才楼 118 号 |
|--------|---------------------------|
| 销售热线:  | 400-034-8088              |
| 售后服务:  | 027-83313329              |
| 传 真:   | 027-83313327              |
| Email: | whhfdq@163.com            |
| 网 址:   | www.cepee.cn              |

本公司生产的产品,在发货之日起三个月内,如产品出现缺陷,实行包换。三年(包括三年)内如产品出现缺陷,实行免费维修。三年以上如产品出现缺陷,实行有偿终身维修。

### ◆ 安全要求

警告

在使用中,请随时注意遵守下述注意事项,这是为了避免因电击、短路、事故、火灾 或其它 危险而可能给使用者造成的严重伤害或者说死亡。注意事项如下,但并不仅限于 此。

**不要随意打开仪器设备或试图分解其中的部件**,也不要对内部作任何变动,此仪器设备没有用户可维修部件。如果使用中出现功能异常,请立即停止使用并交由指定的维修员检修。

**避免该仪器设备遭受雨淋,**不要在水边或潮湿环境下使用。不要在仪器设备放置盛有 液体的容器,以免液体流入仪器设备内。

**如果交流电源适配器的电线和插头磨损或损坏**及在使用过程中突然没有声音或有异 味及烟雾,则立即关闭电源,拔下适配器插头并交由指定的维修员检修。

清洁仪器设备前请先拔电源插头,不要用湿手插拔电源插头。

定期检查电源插头并清除积于其上的污垢。

使用适当的电源线。只可使用本产品专用、并且符合本产品规格的电源线。

正确地连接和断开。当测试导线与带电端子连接时,请勿随意连接或断开测试导线。

产品接地。本产品除通过电源线接地导线接地外,产品外壳的接地柱必须接地。为了 防止电击,接地导体必须与地面相连。在与本产品输入或输出终端连接前,应确保本产品 已正确接地。

**注意所有终端的额定值。**为了防止火灾或电击危险,请注意本产品的所有额定值和标记。在对本产品进行连接之前,请阅读本产品使用说明书,以便进一步了解有关额定值的 信息。

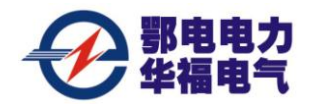

**请勿在无仪器盖板时操作。**如盖板或面板已卸下,请勿操作本产品。 避免接触裸露电路和带电金属。产品有电时,请勿触摸裸露的接点和部位。 请勿在潮湿环境下操作。 请勿在易爆环境中操作。

保持产品表面清洁和干燥。400-034-8088

#### 一安全术语

警告:警告字句指出可能造成人身伤亡的状况或做法。

小心: 小心字句指出可能造成本产品或其它财产损坏的状况或做法。

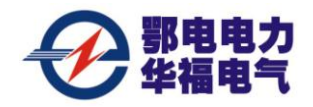

## EDHZC—3A 电缆故障测试仪使用说明书

### 仪器概述

EDHZC—3A 电缆故障测试仪,可以测试 35KV 以下电压等级的各种类型电缆的高阻闪 络性、泄漏性故障,低阻、短路性故障及断路故障。

EDHZC—3A 电缆故障测试仪采用箱式结构,采用触摸屏操作界面,所有功能按键均在屏幕上直观地显示,用户可通过触摸屏直接操作。具有波形储存功能,可以储存大量的现场测试波形,供随时调用观察和同屏比较。测试界面简单清晰,功能按键定义简单明了,测量方法简单快捷。

### 第一章 技术说明

一、主要技术指标:

1. 检测方法: 低压脉冲法、高压闪络法。

2. 技术参数

测试距离: 低压脉冲法时,最大测试距离 60Km; 高压闪络法时,最大测试距离 40Km。 系统测试精度: 小于 20cm。

脉冲幅度: 负载阻抗在 50Ω 时不小于 250Vpp。

长度选择: <1KM、 <3KM、>3KM 三种。

采样频率: 6Mhz、12 Mhz、24Mhz、48 Mhz 96 Mhz 192Mhz

读数分辨率: 1m

预置了 5 种电缆介质的电波传播速度:油浸纸、不滴流:160m/μ s;交联聚乙烯: 172m/μ s; 聚氯乙烯:184m/μ s;以及其它类型电缆的电波传播速度自设置。

对于其它类型电缆,利用本机的测速功能可以在输入该类型电缆的已知全长后,测出 电波在该电缆中的传播速度。

3. 采样方式: 电流取样法、电压取样法。

4. 工作条件: 温度-20 ~ +55°C, 相对湿度 90%。

5. 体积: 430×300×190mm。

6. 重量:约 10kg。

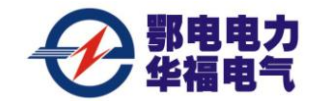

二、仪器组成框图

系统框图见图一

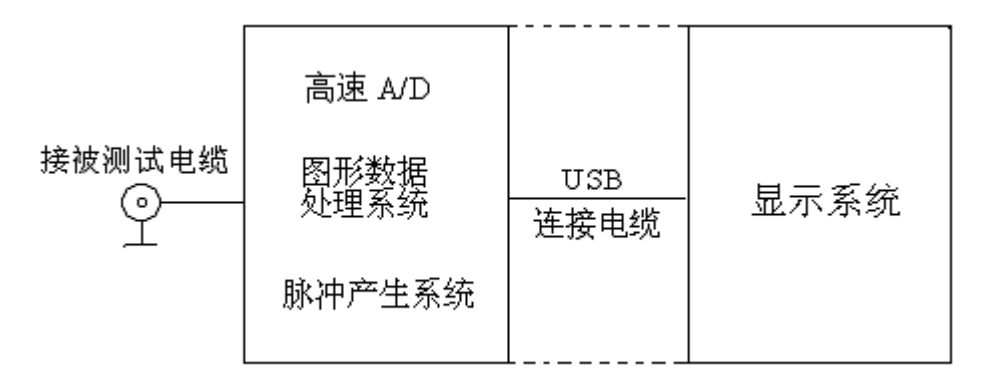

#### 图一 系统框图

选择"低压脉冲法"时,有 250V<sub>PP</sub>的测试脉冲信号加到被测电缆上和主机的输入电路 上。测试波形通过信号及数据处理后显示到屏幕上。

同时在状态显示栏中显示电缆类型、电波传播速度、采样频率、故障距离、测试日 期等。

选择"高压闪络法"时,内部脉冲信号断开,仪器处在外触发等待状态。当加到被测 电缆上的冲击高压使故障点闪络放电时,单次闪络波形经过电流取样器输入仪器,仪器开 始采样,并显示出测试波形。

#### 三、测试原理

电缆故障一般分为两大类:短路、开路、低阻故障和高阻闪络、泄露故障。根据雷达 测距原理,在测试端向电缆发射一个脉冲信号。在特性阻抗不匹配处,就会产生反射波, 将入射波形和反射波形采集下来并显示在屏幕上,用双电子游标卡在波形的两个特征拐点 上。根据电波在该类型电缆中传播速度,便可测算出故障点到测试端的距离。

#### S = VT / 2

S: 故障点距测试端的距离。

V: 电波在电缆中的传播速度。

T: 电波在电缆测试端到故障点间传播一个来回所需的时间。

在 V和 T已知的情况下,就可计算出 S,只需用双电子游标卡在波形的特征拐点上,就可自动完成。

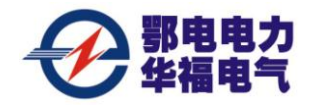

# 第二章 仪器操作界面介绍

系统的操作界面分以下几部分:

上方为型号标识和主机与采样单元通信状态实时显示。

右侧为参数选择菜单(被测电缆类型选择、采样频率选择、测试方法选择、电缆长度 选择、两组波形对比、波形打印、波速测量等等)。

下方为选定参数状态显示(显示已经确定的采样频率、电缆类型、测试方法等等)。

屏幕中部为波形显示部分。如图二所示。波形显示又被划分为上下两部分,上半部份 为局部波形显示,下半部分为全程波形显示。如图三所示。

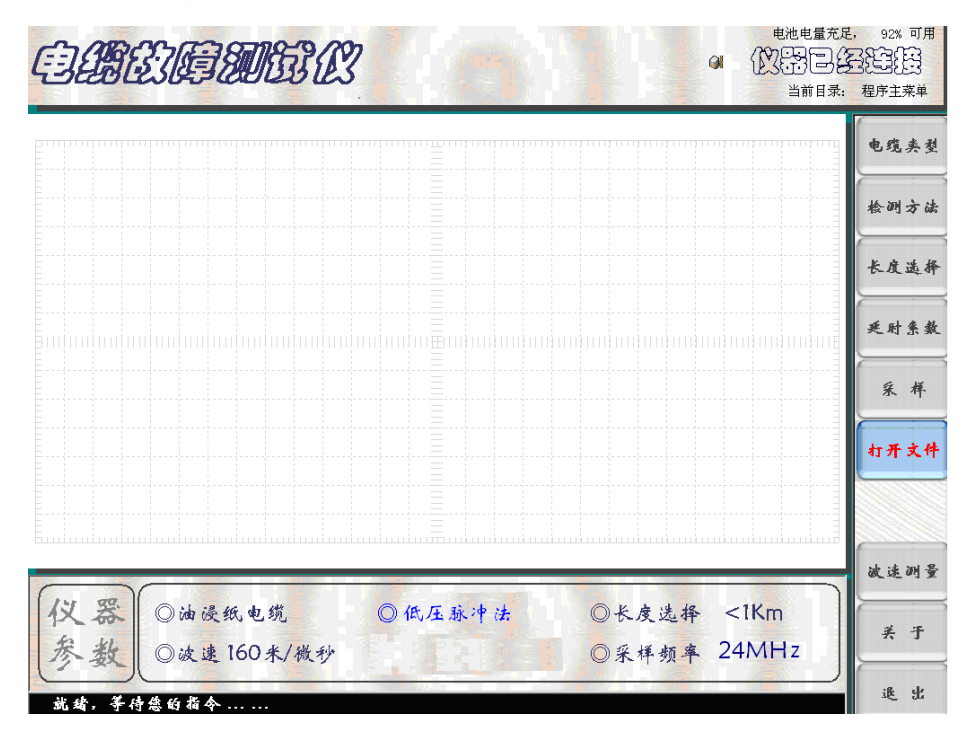

图二 系统操作界面一

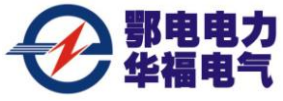

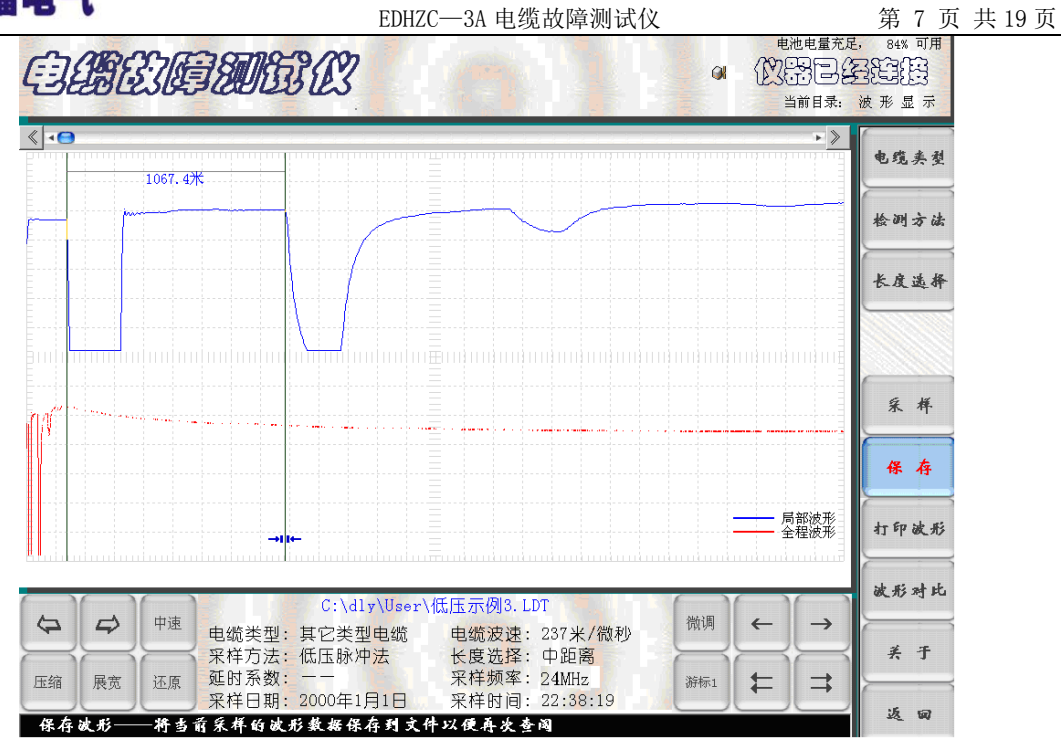

图三 系统操作界面二

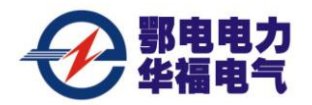

### 第三章 操作方法与步骤

#### 开机前准备工作及一般测试方法:

现场故障测试前应首先检查仪器电量是否充足,若电量不足时,应外接电源,仪器方可正常使用。

2. 开启"电源开关",待仪器进入 Windows 桌面系统后,自动进入电缆故障测试系统 设置界面。

按下"测试电源"键,此时仪器面板上"闪络、脉冲"指示灯交替闪烁,默认"低压脉冲"状态。(注:如果仪器退出电缆故障测试仪系统后,回到了桌面系统,需要重新进入电缆故障测试系统,可用触摸笔双击桌面系统上电缆仪图标,重新进入电缆故障测试系统设置界面)。

 根据被测电缆的类型、实际长度及故障性质,用触摸笔点击电缆仪相关触摸键, 进行参数初始设置。

4. 参数设置完毕(默认"低压脉冲法"),将仪器测试线红、黑二个夹子分别接到被测故障电缆的故障相和另一好相或电缆地线上,点击"采样"键,仪器自动进入数据采集状态,波形同时显示在屏幕上。再次点击"采样"键,仪器便进入"连续"采样状态。操作者可根据屏幕上显示的波形幅度及位置不断调节"位置调节"和"振幅调节"旋钮。调整到波形便于分析为止,再点击"取消采样"触摸键停止采样。

5. 如果设置"高压闪络法",点击"采样"键后,仪器进入"采样中"的等待状态, 对故障电缆高压冲闪时,便会自动将"采样盒"采集的信号显示在屏幕上。并且再次进入 "采样中"的等待状态,准备采集下一次高压冲闪时的信号。在不断高压冲闪采样过程中 调节"位移调节""振幅调节"旋钮,调整到波形便于分析为止,再点击"取消采样" 触 摸键停止采样,然后进行游标操作,得到故障点距测试端电缆长度。

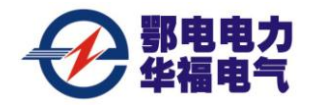

# 第四章 故障测试

#### 一、低压脉冲法检测故障电缆低阻、短路、断路及电缆全长

开启电源开关,待仪器自动进入电缆测试系统预置界面。根据被测故障电缆的类型、 实际长度,点击屏幕右侧模拟键中的"电缆种类"、"检测方法"、"长度选择"、"采样 频率"等,进行设置。

"电缆类型"的选择:依据被测电缆的类型,不断点击"电缆种类"模拟键。观察
 屏幕下方的当前状态设置栏,直到显示的电缆种类与被测电缆的种类一致为止。

点击"检测方法" 模拟键,屏幕下方的当前状态设置栏循环显示"低压脉冲法"
 和"高压闪络法"。选择"低压脉冲法"状态时,仪器面板上的"脉冲"绿色指示灯亮;
 选择"高压闪络法"状态时,仪器面板上的"冲闪"红色指示灯亮。

3. 点击"长度选择":模拟键,屏幕下方的当前状态设置栏循环显示"<1KM、 <3KM、>3KM 三种"。

4. 参数设置完毕(选择"低压脉冲法"),将仪器测试线红、黑二个夹子分别接到被测故障电缆的故障相和另一好相或电缆地上,点击"采样"键,仪器自动进入数据采集状态,(如图四所示)波形同时显示在屏幕上。再次点击"采样"键,仪器便进入"连续" 采样状态。操作者可根据屏幕上显示的波形幅度及位置不断调节"位置调节"和"振幅调 节"旋钮。调整到波形便于分析为止,再点击"取消采样"触摸键停止采样。

5. 在进行数据处理时,可根据波形的具体情况对波形进行展宽、压缩、左右移动, 再滑动双电子游标判读故障距离。(如图五所示)。

6. "保存"操作步骤:

点击 "保存"按键,屏幕将弹出二级菜单。(如图六所示)。完成波形的保存。

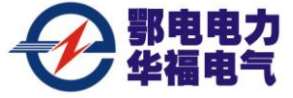

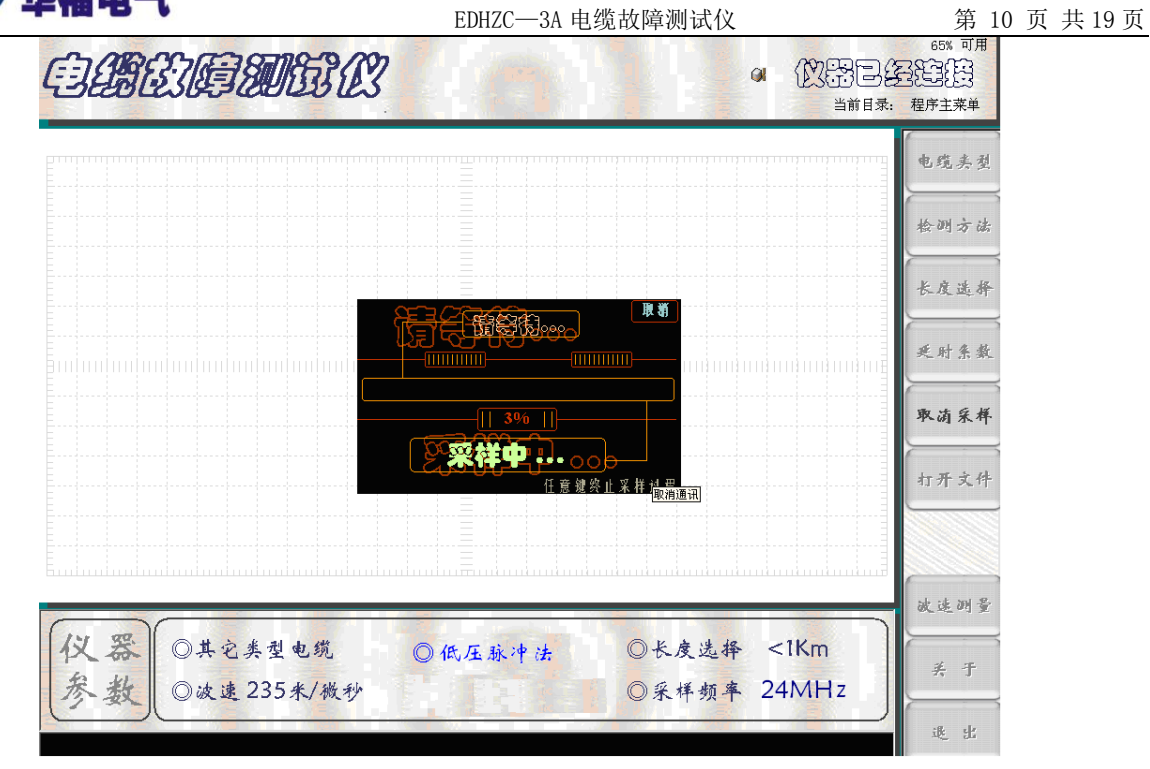

图四 采样界面

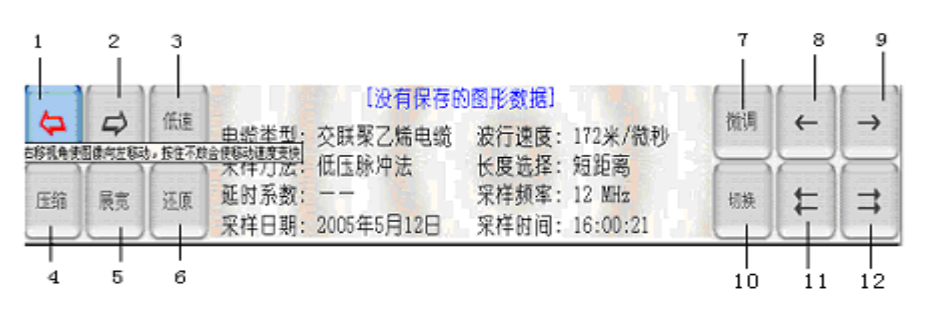

图五 波形、游标操作按键

1一波形左移按键 2一波形右移按键 3一波形低、中、高移动速度切换按键 4一波
形压缩按键 5一波形展宽按键 6一波形压缩、展宽还原按键
7一游标微、中、粗移动速度切换按键 8一游标慢速左移按键
9一游标慢速右移按健 10一游标选择的切换 11一游标快速左移按键
12—游标快速右移按健

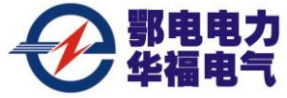

|                                                                                                    | EDHZC—3A 电缆故障测试仪                                                        | 第 11 页 共 19 页                  |
|----------------------------------------------------------------------------------------------------|-------------------------------------------------------------------------|--------------------------------|
| electer and the second second se |                                                                         | 充足, 83% 可用<br>日本日本日<br>素: 波形显示 |
| ≪ <b>-</b> €                                                                                                    |                                                                         | ● 电缆夹型                         |
| <b>·····</b><br>仅存 数载信息纸                                                                                                    | <u>■中相关参数也将被成存到文件</u>                                                   | 检测方法                           |
| 查找范围 (1): [<br>回 《次脉冲示例LD<br>回 (0): EF 示例LD                                                                                                    | User                                                                    | 长度选择                           |
| 面(低压示例2.LDT<br>面(低压示例3.LDT<br>面(低压示例4.LDT<br>面(低压示例4.LDT<br>面(发达》种使形LT                                                                                                    | ローン<br>の<br>二次示例2.DT<br>の<br>二次示例3.DT<br>の<br>意伝示例1.DT<br>の<br>高広示例2.DT |                                |
| <br>文件名 (U): [連<br>文件类型 (D): [数]                                                                                                    |                                                                         | 采 样                            |
| - 保存波形的总参数2<br>测航期间间[2000年1月<br>检测时关闭压制动:                                                                                                    | 及赤加注释<br>1日-22:38:19 电缆型号[其它类型电缆-[237米/微秒]<br>法-[-(236.] 約% 簡要 1007 米   | 保存                             |
| 182000/161182上数4717<br>检测地点 [单击比处]<br>第<br>二<br>二<br>二<br>二<br>二<br>二<br>二<br>二<br>二<br>二<br>二<br>二<br>二                                                                                                    | ▲ (UMM)<br>「「「「」」<br>「「」」<br>「「」」<br>「」<br>「」<br>「」                     | 打印波形                           |
|                                                                                                    |                                                                         | 波形对比                           |
| ★ ★ ★ ★ ★ ★ ★ ★ ★ ★ ★ ★ ★ ★ ★ ★ ★ ★ ★                                                                                                    | 』电缆 电缆波速: 237米/微秒<br>中法 长度选择:中距离<br>采样频率: 24MHz                         | ¥ Ŧ                            |
| 新作用: 2000年1)                                                                                                    | 月1日 采样时间: 22:38:19                                                      | 返回                             |

图六 波形保存时的提示界面

7. "打开文件"

调用以前保存的波形,用于观察、分析。点击屏幕右侧的"打开文件"按键(如图七 所示),选中所需的波形文件,点击打开即可。

| E CARE AND CONTRACTOR OF CONTRACTOR OF CONTA | BAS                                                                                                    | 电池电量充足。<br>() () () () () () () () () () () () () ( | 82% 可用<br>325<br>426<br>426<br>426<br>426<br>426<br>427<br>428<br>428<br>428<br>428<br>428<br>428<br>428<br>428 |
|----------------------------------------------------------------------------------------------------|----------------------------------------------------------------------------------------------------|-----------------------------------------------------|----------------------------------------------------------------------------------------------------|
|                                                                                                    |                                                                                                    |                                                     | 电缆类型                                                                                                    |
|                                                                                                    | 打开——致暑信息框中显示当前途中文件的参数信息     [2] ×       查找范围(1):     □ User     ▼     ←     €     ↑     ○                                                                                                    |                                                     | 检测方法                                                                                                    |
|                                                                                                    | <ul> <li>副 お(新冲売利LDT</li> <li>国 多次新冲売利LDT</li> <li>国 後広売利利LDT</li> <li>団 多次相優し月23日11時6分LDT</li> <li>団 低压売利8LDT</li> <li>団 低压売利8LDT</li> <li>団 に広売約LDT</li> <li>団 に広売約LDT</li> <li>団 に広売約LDT</li> <li>団 に広売約LDT</li> <li>団 に広売約LDT</li> </ul>                                                                                                    |                                                     | 长度选择                                                                                                    |
|                                                                                                    | □□ (IIIZ オNP1-LU)<br>□ (IIIZ オNP1-LU)<br>□ (IIIZ オNP1-LU)<br>□ (IIIIZ オNP1-LU)<br>□ (IIIIZ + IIIIZ + IIIIIZ + IIIIIZ + IIIIIZ + IIIIIZ + IIIIZ + IIIIIII<br>I (IIIIIIII + IIIIIIIIIIIIIIIIIIIIIIIII |                                                     |                                                                                                    |
|                                                                                                    |                                                                                                    |                                                     | 采样                                                                                                    |
|                                                                                                    | 期項时间 2000年1月1日-22:33:19 电频型号 其它类型电频-(237米/数秒)]<br>检测方法  低压脉冲法-(356)                                                                                                    |                                                     | 打开文件                                                                                                    |
|                                                                                                    |                                                                                                    |                                                     | 波形对比                                                                                                    |
|                                                                                                    |                                                                                                    |                                                     | 波速测量                                                                                                    |
| 仪器 ◎ 友联聚乙烯<br>参数 ◎ 波速 172米/                                                                                                    | 电缆 ◎低压脉冲法 ◎长度选择<br>/ 磁秒 ◎采样期早                                                                                                    | ≩ <1Km<br>≰ 24MH7                                   | 关于                                                                                                    |
| 就绪,等侍您的指令                                                                                                    |                                                                                                    |                                                     | 退出                                                                                                    |

图七 打开文件

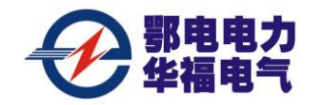

8. "打印波形"

需要打印时,用 USB 线将仪器面板右侧的 USB 口与打印机连接,点击"打印文件"按键,显示打印界面,(如图八所示)。此界面显示出即将打印的测试波形和所有相关测试信息。点击"打印机"即可进入打印机型号选择界面,确定打印机后,点击"参数修改"确 定打印纸张类型和打印份数。点击"开始打印"键即可由打印机打印出选定的测试波形。

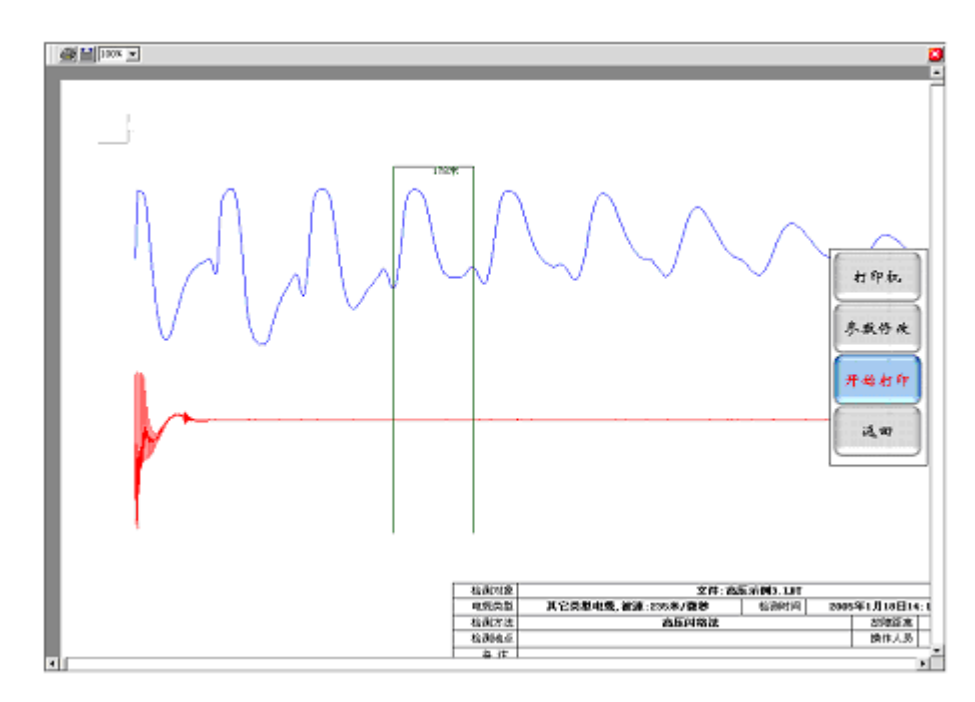

图八 打印输出文件格式

注: 与计算机相同,必须首先装入与所选打印机匹配的驱动程序才可进行正常打印。

9. "波形对比"是将系统内已经保存的两组同类型电缆波形调出进行对比分析。点击 系统操作界面二(图三)屏幕右侧"波形对比"按键,选择所需对比的两组同类型电缆, 其中第一组波形为主比较数据波形(当前显示的波形),第二组波形为需要选择的副比较 波形。如图九所示。点击"选择(w)",弹出文件夹后,选择需要比较的文件名,点击"打 开"键便完成了对比的准备工作。再点击"比较"按键,即可进行两组波形的同屏对比分 析。

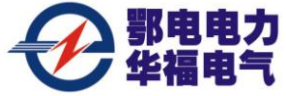

|                       | EDHZC—3A 电缆                                                                                                    | 苞故障测试仪              | 第                                           | 13页共19页 |
|-----------------------|----------------------------------------------------------------------------------------------------|---------------------|---------------------------------------------|---------|
| QUERIE                | MER CO                                                                                                    | Ø                   | INER. EXTRES: 300<br>(NEDERE)<br>INER. EXER |         |
|                       |                                                                                                    |                     | ***                                         |         |
|                       |                                                                                                    |                     | 检测方法                                        |         |
|                       | 请输入或选择要比较的文件                                                                                                    | 18                  | 长度远兴                                        |         |
|                       | ERRETHER OF                                                                                                    | 8.117 P             | ***                                         |         |
|                       | ————————————————————————————————————                                                                                                    | (214 (2))           | * #                                         |         |
|                       | The second second secon | 8                   | 打开文件                                        |         |
|                       |                                                                                                    |                     | <b>战形对比</b>                                 |         |
| (11. 11)              |                                                                                                    |                     | * 建建树萝                                      |         |
| 仪 称 ◎油浸纸·<br>参数 ◎波速16 | 电缆 ◎低压脉冲法<br>D汞/微秒                                                                                                    | ○长皮选择 短<br>◎采样频率 2: | 推測<br>4 MHz 분 카                             |         |
| C-SC-                 |                                                                                                    |                     |                                             |         |

图九 波形对比设置界面

10."波速测量":

为了精确地测量电缆的长度或故障距离,需要对被测电缆的电波传播速度进行重新测量。

| est the second second s |       | (用电量: 35%)<br>日本<br>程序主来单 |
|----------------------------------------------------------------------------------------------------|-------|---------------------------|
|                                                                                                    |       | 电缆夹型                      |
|                                                                                                    |       | 检测方法                      |
| <b>请选择被速测量的计算方式:</b>                                                                                                    |       | 长度选择                      |
| ○ 用实时通讯数据计算速度(I)                                                                                                    |       | 采样频率                      |
| • 打开保存的文件计算速度 (E)                                                                                                    |       | 采样                        |
| 不測了 測量吧                                                                                                    |       | 打开文件                      |
|                                                                                                    |       | 波形对比                      |
| Faalaalaalaalaalaalaalaalaalaalaalaalaal                                                                                                    | iii   | 放选测量                      |
| (仪器) ◎油浸纸电缆 ◎低压脉冲法 ◎长度选择                                                                                                    | 短距离   | 关于                        |
| ∕ 変 型 ◎ 改速 160米/截秒 ◎ 采样频率                                                                                                    | 24MHz | 速出                        |

图十 波速测量过渡界面 1

"波速测量"方法如下:

首先选一段和被测电缆相同类型的已知长度电缆(或已知长度的被测电缆)。将仪器 检测方法预置在低压脉冲法测试状态,选择适当的"电缆长度"按键,"电缆类型"预置

售后服务电话: 400-034-8088

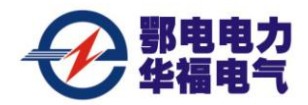

在"其它类型电缆 速度未知"。点击"波速测量",屏幕将弹出"请选择计算方式"的 提示菜单(如图十所示)。点击菜单中的"用实时通讯数据计算速度"和"测量吧"按键 后,仪器开始输出测试脉冲,并在屏幕上显示出发射脉冲与回波脉冲波形。将波形适当展 宽,并用双电子游标分别卡住发射脉冲和回波脉冲的前沿拐点。两游标间显示的数字为两 脉冲间的间隔时间(如图十一所示)。

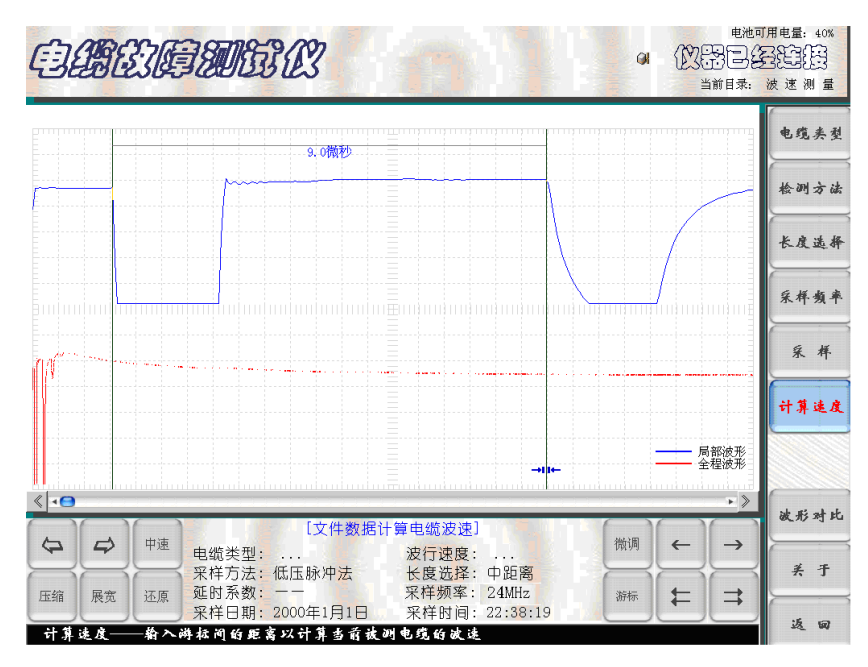

图十一 波速测量过渡界面 2

此时,点击"计算速度"按键,界面又弹出提示"请输入已知电缆长度"的子菜单。 如图十二所示。

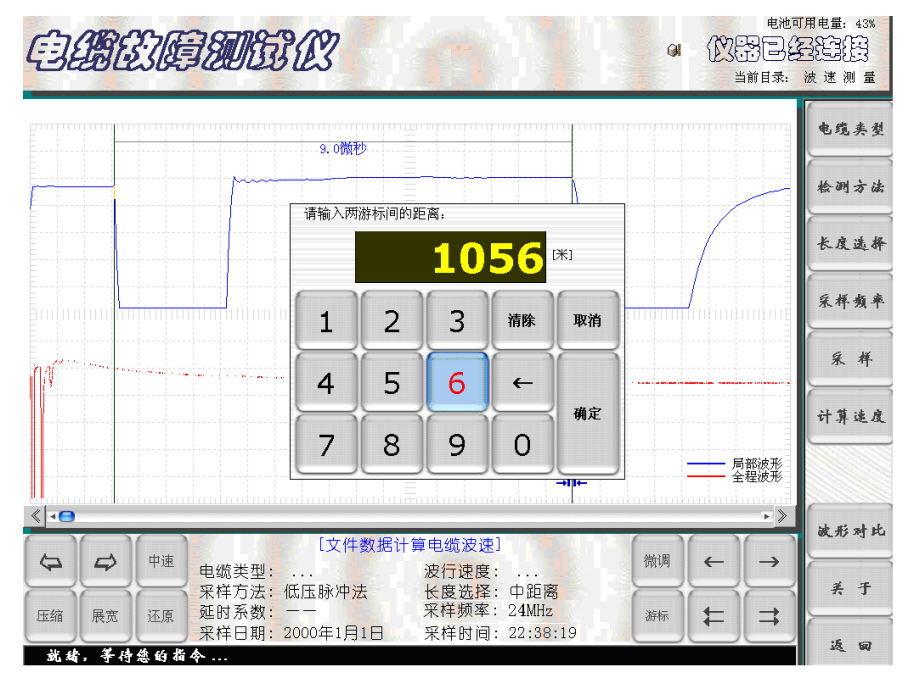

图十二 输入电缆长度界面 售后服务电话: 400-034-8088 网址: <u>www.cepee.cn</u>

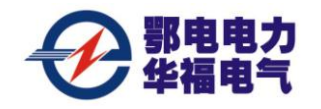

用数字键输入已知电缆的准确长度后,点击菜单中的"确定"键。屏幕马上显示波速测量结果。在子菜单和"当前参数设置"栏中显示出该电缆中的电波传播速度数值(如图 十三所示)。此数值作为今后测试该类型电缆故障时的波速值。点击子菜单中的"离开" 按键,屏幕回到初始界面,此时"电缆类型"显示为"其它类型电缆"。

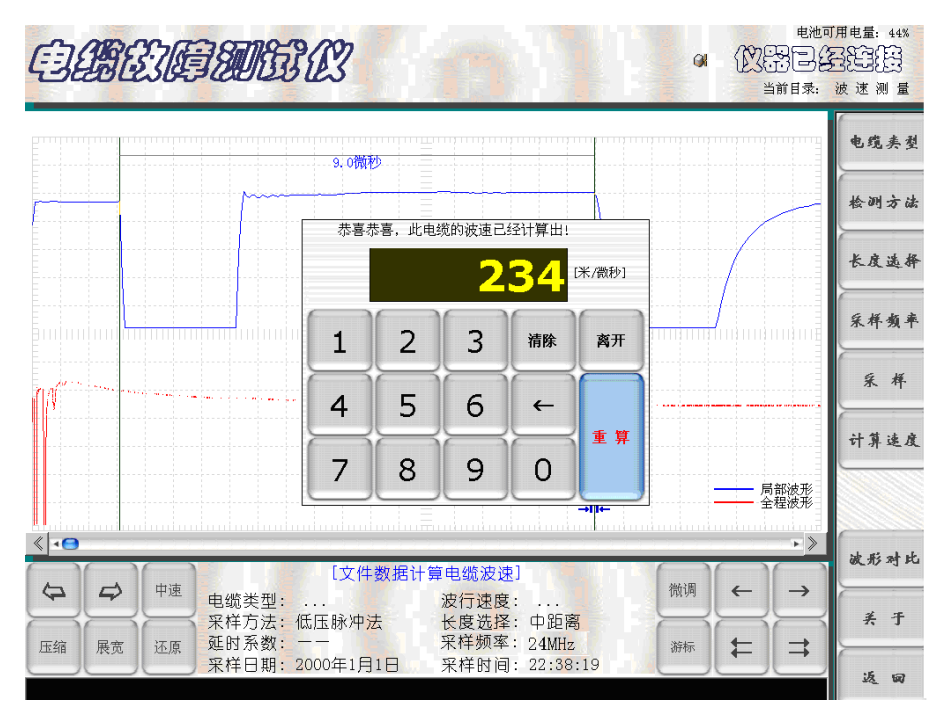

图十三 波速测量结果显示界面

点击"采样"键,仪器将进入传播速度输入界面。(如图十四所示)。点击"确定" 键,仪器便自动进行数据采集。测试结果界面(如图十五所示)。此时移动游标对波形 进行距离标定。

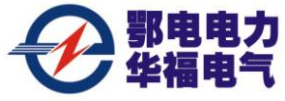

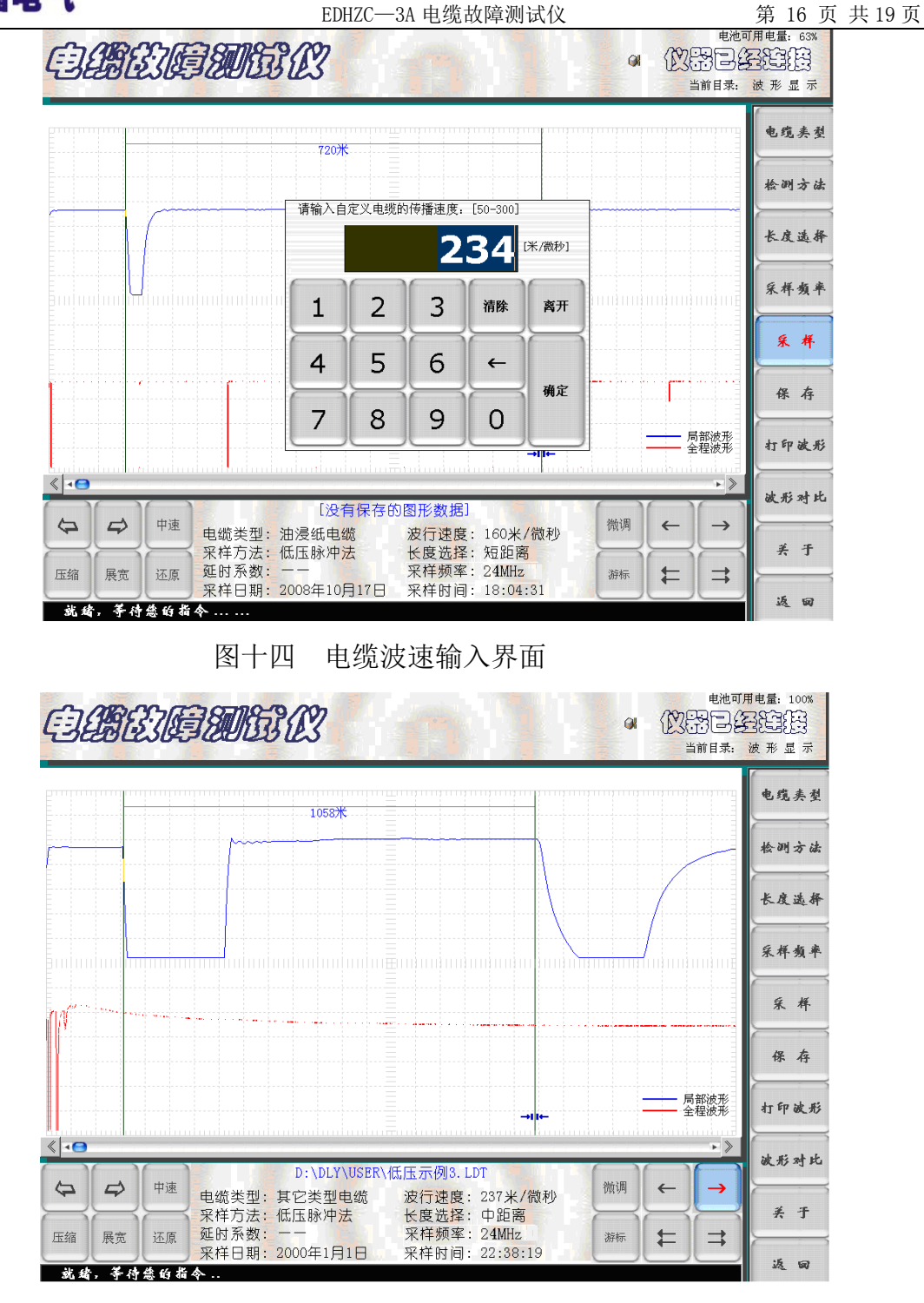

图十五 测试结果界面

11. "返回"

"返回"按键是在需要将当前界面返回到初始设置界面时使用。

13. "退出"

测试完毕,点击"退出"按键,仪器退出测试系统。

#### 二、高压闪络法检测故障电缆的高阻故障

高压闪络法测试故障电缆的高阻故障,仪器进入预置界面,按被测电缆的类型和实际 长度,点击"测试方法"和"长度选择"按键,"当前参数设置"界面将用红色显示"高 压闪络法"。面板上的红色"闪络"指示灯亮。其界面如(图十六所示)。 点击"采样" 键后,仪器进入"采样中"的等待状态,对故障电缆高压冲闪时,便会自动将"采样盒" 采集的信号显示在屏幕上。并且再次进入"采样中"的等待状态,准备采集下一次高压冲 闪时的信号。在不断高压冲闪采样过程中调节"位移调节""振幅调节"旋钮,调整到波 形便于分析为止,再点击"取消采样" 按键停止采样,然后进行游标操作,得到故障点 距测试端电缆长度。

|                                                | 58% 可用<br>2010年<br>2010年<br>10日<br>10日<br>10日<br>10日<br>10日<br>10日<br>10日<br>10日 |
|------------------------------------------------|----------------------------------------------------------------------------------|
|                                                | 电缆夹多                                                                             |
|                                                | 检测方的                                                                             |
|                                                | 采样选择                                                                             |
|                                                |                                                                                  |
|                                                | 采样                                                                               |
|                                                | 打开文件                                                                             |
|                                                | 破形对:                                                                             |
|                                                | 被选测多                                                                             |
| 仪器 ◎油浸纸电缆 ◎高压闪络法<br>余数 ◎波速 160米/磁秒 ◎采样频率 24MHz | 美于                                                                               |
| ·                                              | 退出                                                                               |

高压闪络法测试结果界面如(图十七所示)。

图十六 高压闪络法预置界面

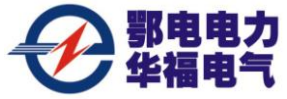

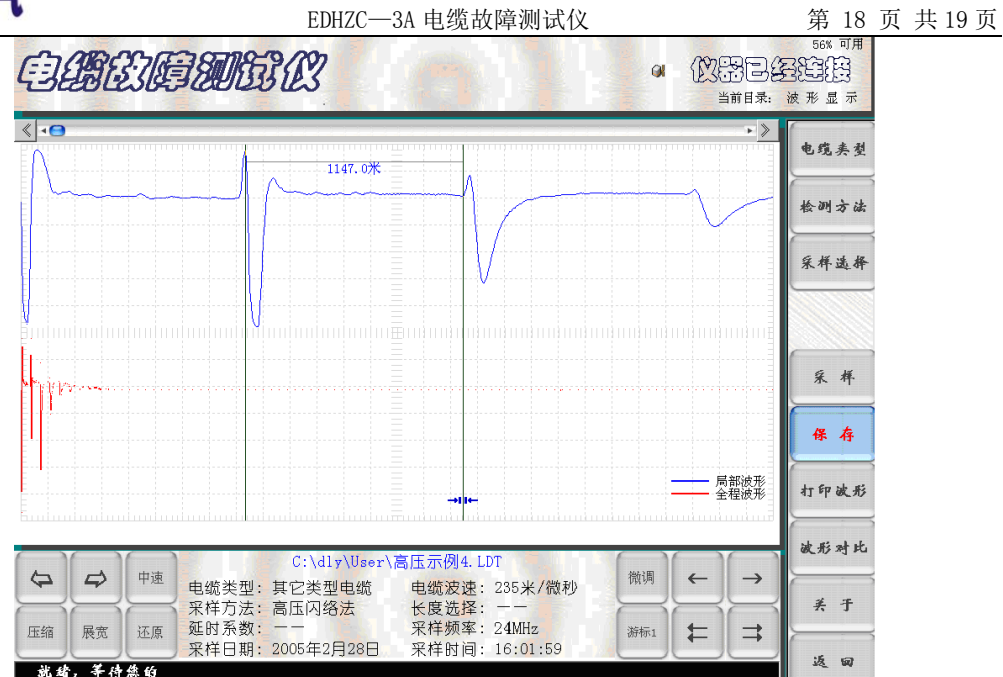

图十七 高压闪络法测试结果界面

冲击高压闪络法接线原理图,如图十八所示。用散装高压设备进行冲击高压闪络法时的接 线示意图,如图十九所示。

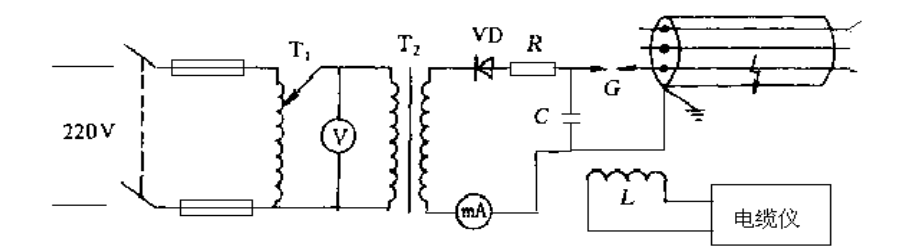

### 图十八 冲击高压闪络法接线原理图

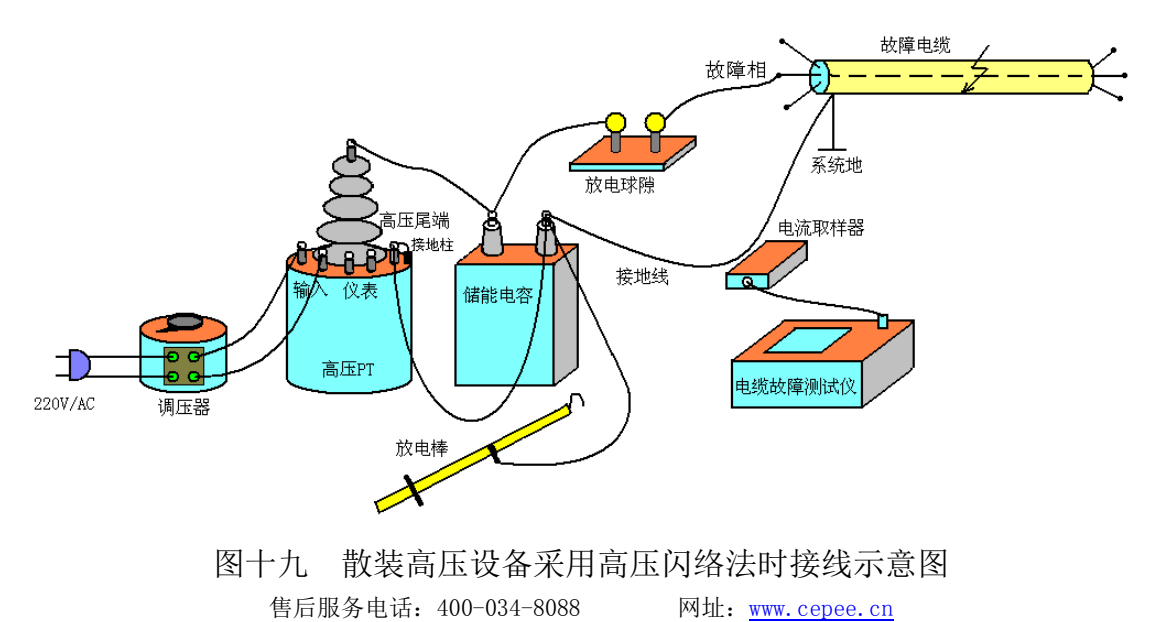

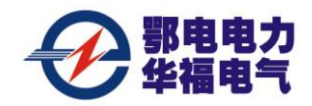

采用电流取样法,在仪器输出端接电流取样器,将电流取样器放在电缆地线与电容地 线之间的附近。测试线路经检查无误即可进行高压闪络测试。只要冲击电压足够高,故障 点将被电弧击穿。电流取样器将采集电缆中的反射脉冲波传送到电缆仪,并触发仪器进行 数据采集,在屏幕上显示出电缆的测试波形。

# 第五章 仪器使用注意事项

- 1. 故障测试前应仔细阅读使用说明书,掌握好操作步骤。
- 2. 仪器在使用时,可接交流电源进行浮充。但在进行高压闪络测试时,必须与外部交流市电完全断开。
- 2. 仪器属高度精密的电子设备。非专业人员不要拆卸。仪器有问题,请及时与经销商 或本公司联系。
- 仪器要退出测试状态并关机时,应按"返回"键和"退出"键逐步退到桌面系统, 再按正常程序关闭。